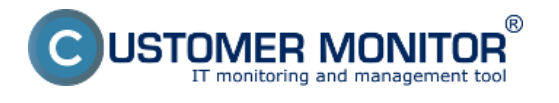

- Informácie o spojení (CM portal)
- Log pripájania

# Informácie o spojení (CM portal)

Pre získanie informácií o spojení, prejdite na portáli do ?asti CM IT Monitoring navigácia->Komunikácia->Vzdialený prístup. Následne v zozname vyh?adajte konkrétny po?íta?. Po kliknutí na po?íta? sa zobrazí formulár s informáciami o vzdialenom prístupe na daný po?íta?.

| CDESK'                    | ۲                                                |                                                |                               |      |                      |       | Φ | 4 Q | John Green + |
|---------------------------|--------------------------------------------------|------------------------------------------------|-------------------------------|------|----------------------|-------|---|-----|--------------|
| 6 3                       | Spojenia cez vz                                  |                                                |                               |      |                      |       |   |     |              |
| COSSE naviples            | Spotodnost                                       | Podited & server-app                           | Positivater                   |      | Openitor             |       |   |     |              |
|                           | Späjané od 22.11.2021 00:00                      | Späjanii da 24.11.2001.22:59                   | Výtledok spojenia             | ~    | Len aktivne spojenia | Hadat |   |     |              |
| vynadavane v menu         | übel pripojenia                                  | Typ spojenia 🔍 🗸                               |                               |      |                      |       |   |     |              |
| ✿ 050beni psicity         |                                                  |                                                |                               |      |                      |       |   |     |              |
| 49 Zahaznici - nostavenia | informácie o poditači                            |                                                |                               |      |                      |       |   |     | •            |
| O operational +           | Spoločnosť                                       | Company Ltd.<br>Trouwards                      |                               |      |                      |       |   |     |              |
| op Zobrazonia 🛛 🕨         | Stav                                             | Zaprutý v CM                                   |                               |      |                      |       |   |     |              |
| of Astikalni stry         | Meno politada v steti<br>Siet'                   | BERVER-APP<br>Domain: Jocal                    |                               |      |                      |       |   |     |              |
|                           | Positivatel                                      | SERVER-APP                                     |                               |      |                      |       |   |     |              |
| er Systemave cony         | Uniestrenie                                      | ESX                                            |                               |      |                      |       |   |     | _            |
| 🖉 Admin. rokazojo 🔸       | Informácie o spojení                             |                                                |                               |      |                      |       |   |     |              |
| 📮 C-monitor ident 🛛 🕨     | ld spojenia                                      | 3055937                                        |                               |      |                      |       |   |     |              |
| t Manakirska istoralska   | Meno operatora z CM<br>Meno operatora po servera | Mathew                                         |                               |      |                      |       |   |     |              |
| 1 management in printed   | Session code                                     |                                                |                               |      |                      |       |   |     |              |
| 23 Komunikácia 🕨          | Poterdenie pristupu od<br>použivateľa            | Nie, bez požadovaného potvrdenia               | )                             |      |                      |       |   |     |              |
| 👘 Inderné programy 🕨      | Typ spojenia                                     | CM-EasyDeaktop                                 |                               |      |                      |       |   |     |              |
|                           | Doel spopenta<br>Programmerar                    |                                                |                               |      |                      |       |   |     |              |
|                           | Preas port                                       |                                                |                               |      |                      |       |   |     |              |
|                           | Proxy poultivater                                |                                                |                               |      |                      |       |   |     |              |
|                           | Zaliatok spájania                                | 23. Nev 2021 11:26:41                          |                               |      |                      |       |   |     |              |
|                           | Spojene o                                        | 23. Nev 2021 11:20:40<br>23. Nev 2021 13:20:40 |                               |      |                      |       |   |     |              |
|                           | Tryanie spojenia                                 | 1h5mDa                                         |                               |      |                      |       |   |     |              |
|                           | Priebeh spojenia                                 |                                                |                               |      |                      |       |   |     |              |
|                           | 23.11.2021 11.28.41                              | Connection initialization started (D           | etail: C-Monitor 8.1.754.4)   |      |                      |       |   |     |              |
|                           | 23.11.2021 11:26:41                              | Initialization (Detail: GetRemoteAg            | entPK command was sent.)      |      |                      |       |   |     |              |
|                           | 23.11.2021 11:28:42                              | Initialization (Detail: The command            | to launch remote agent was se | ent) |                      |       |   |     |              |
|                           | 23.11.2021 11:25:44                              | Connecting to SSH                              |                               |      |                      |       |   |     |              |
|                           | 23 44 2024 44-26-48                              | Francisci for White                            |                               |      |                      |       |   |     |              |
|                           | 23.11.2021 12.31.48                              | Closed                                         |                               |      |                      |       |   |     |              |
|                           |                                                  |                                                |                               |      |                      |       |   |     |              |
|                           |                                                  |                                                |                               |      |                      |       |   |     | •            |
|                           |                                                  |                                                |                               |      |                      |       |   |     |              |
|                           |                                                  |                                                |                               |      |                      |       |   |     |              |

### [1]

Obrázok: Informácie o spojení

V hornej ?asti formulára sa nachádzajú základné informácie o po?íta?i. V ?asti Informácie o spojení sa nachádzajú nasledovné informácie: *Id spojenia, Meno operátora z CM, Meno operátora zo servera, Session code, Potvrdenie prístupu od používate?a, Typ spojenia, Ú?el spojenia, Proxy server, Proxy port, Proxy používate?, Za?iatok spájania, Spojené o, Odpojené o, Trvanie spojenia* 

V nasledujúcej ?asti Priebeh spojenia, sa nachádzajú ?asové údaje o spojení.

# Log pripájania

Možnosti pripájania na vzdialenú obrazovku sú popísané v samostatnom texte. Po tom, ?o zvolíte spôsob pripojenia, sa zobrazí nové okno s nastavením pripojenia. Po kliknutí na tla?idlo Pripoji? sa na pravej strane zobrazuje priebeh pripájania.

Ak nadväzovanie spojenia prebieha správne, pri každom bode sa zobrazí zelená ikona. V prípade, že v niektorom z bodov nastala chyba, zobrazí sa ikona ?erveného výkri?níka.

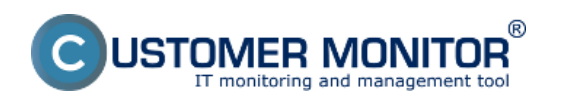

#### **Logovanie pripojení** Zverejnené na Customer Monitor (https://customermonitor.sk)

| 💿 CM-EasyDesktop | (vzdialené pripojenie                                           | 2) v2                                 |   |                                                                                                    | SVMSV25 / CDESK-ERPI (test.local) |  |  |
|------------------|-----------------------------------------------------------------|---------------------------------------|---|----------------------------------------------------------------------------------------------------|-----------------------------------|--|--|
|                  | Pripájanie k SVMSV25 / CDESK-ERP1<br>SEAL HOUSING<br>Pripojenie |                                       |   | Log pripojenia<br>Nedelasvanie spojenie z SVMSV25 CMankor Hiertom<br>Nedelazarie spojenie z MV55451 zavezno úspešné<br>Obrešne (21 271 B. konstelnie s VM554044 sreazen | •                                 |  |  |
|                  | Inštancia k pripojeniu:                                         | console (session 0)<br>ie pripojenia? | ٠ | Prikaz na spustenie Rematolgenta bol odoslanji.<br>(Nenotekgent) Pripljanie k 35H serveru<br>(Nenotekgent) Pripravenj na pripnjenie                                     | 0                                 |  |  |
|                  | Displej<br>Farebná hĺbka:                                       | Low color (16 bit)                    |   |                                                                                                    |                                   |  |  |
|                  | Účel spojenia                                                   |                                       |   |                                                                                                    |                                   |  |  |
|                  | C Pripajam                                                      |                                       |   |                                                                                                    |                                   |  |  |
|                  |                                                                 |                                       |   |                                                                                                    |                                   |  |  |
|                  |                                                                 |                                       |   |                                                                                                    |                                   |  |  |

## [2]

Obrázok: Log pripojenia počas pripájania sa k vzdialenému počítaču

Date: 17.12.2021

### Odkazy

[1] https://customermonitor.sk/sites/default/files/Informacie\_o\_spojeni.png
[2] https://customermonitor.sk/sites/default/files/Log\_pripojenia\_pocas\_pripajania\_sa\_k\_vzdialenemu\_pocitacu.png